|           | Instalación Software CS 4 0 0 |      | Página 1 / 4 |  |
|-----------|-------------------------------|------|--------------|--|
|           |                               | USUA |              |  |
|           | Lighteve                      | Rev. | Fecha        |  |
| LightSYS+ | Lights 75+                    | 1.G  | 04.04.22     |  |

En primer lugar ir a la carpeta donde este el programa CS y hacer un doble clic con el mouse para abrirla.

RISCO Group CS Full 4.0.0

Luego, situarse sobre el archivo "Setup.exe" y clicar el botón derecho del mouse, elegir la opción "Ejecutar como administrador".

Configuration Software

- Setup.exe
  Setup.exe.config
- SSCERuntime\_x86-ENU.msi

En la siguiente pantalla Clicar sobre la opción "Start".

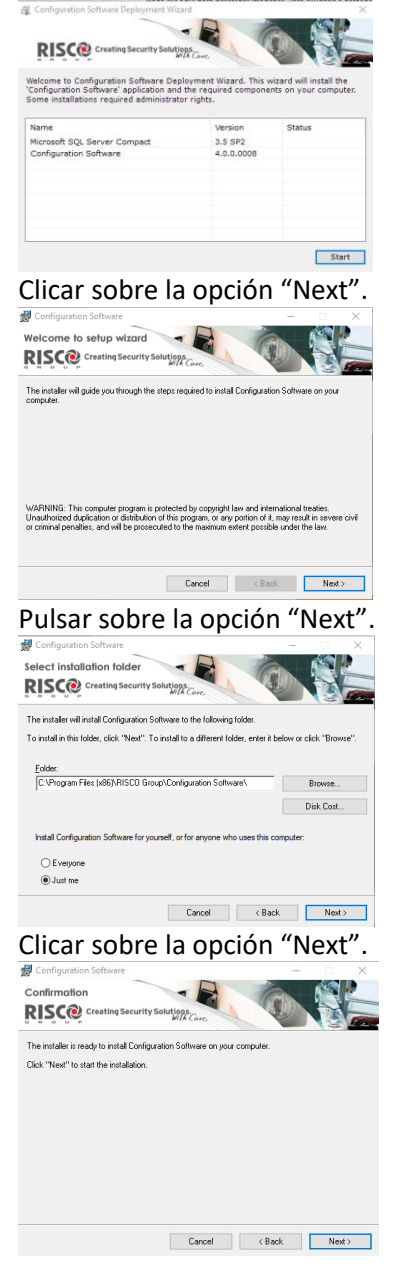

## Comienza la instalación.

GOLMAR SISTEMAS DE COMUNICACIÓN S.A C/ Silici, 13 Polígono Ind. Famades 08940 CORNELLA DE Llobregat (BCN)-ESPAÑA Tel: 934800696 – e-mail: golmar@golmar.es

|                                                                                                    | Instalación Software CS 4 0 0                                    | Pág      | ina 2 <b>/</b> 4 |  |
|----------------------------------------------------------------------------------------------------|------------------------------------------------------------------|----------|------------------|--|
|                                                                                                    |                                                                  | l        | ISUA             |  |
|                                                                                                    |                                                                  | Rev.     | Fecha            |  |
|                                                                                                    | Lights YS+                                                       | 1.G      | 04.04.22         |  |
| Configuration Software                                                                                                    |                                                                  |          |                  |  |
| Cancel Cancel Ca | una vez finalizada la instalación.                               |          |                  |  |
| Para finalizar pulsar en la opcio                                                                                                    | ón "Done".                                                       |          |                  |  |
| Configuration Software Deployment Wizard                                                                                                    | ×<br>re<br>re.                                                   |          |                  |  |
| Name Version Status<br>Microsoft SQL Server Compact 3.5 SP2 Done<br>Configuration Software 4.0.0.0008 Done                                                                                                    |                                                                  |          |                  |  |
| Seguidamente, y solo la prime                                                                                                    | ra voz habrá que crear una hase de datos general, nara las insta | laciones |                  |  |
| seguidamente, y solo la primera vez, nabra que crear una base de datos general, para las instalaciones que se<br>quieran guardar en ella como copia de respaldo.                                                                                                    |                                                                  |          |                  |  |
| Ir al menu de "Inicio" de Wind<br>RISCO Group<br>Configuration Software<br>System Organizer<br>Clicar sobre la opción "Initializ                                                                                                    | ows, seleccionar la carpeta "RISCO Group", y clicar sobre "Syste | em Orgai | nizer".          |  |

| Database                                      | Database initialize a                                | nd information.                                                             |
|-----------------------------------------------|------------------------------------------------------|-----------------------------------------------------------------------------|
| Languages<br>Connection<br>Itstall SQL engine | Identification:<br>Data Source:<br>Database Version: | SqlCompactEdition C:\Program Files (x86)\RISCO Group\Configuration Software |
|                                               | Description                                          | Status                                                                      |
|                                               |                                                      |                                                                             |
|                                               |                                                      |                                                                             |
|                                               |                                                      | Initialize                                                                  |
|                                               |                                                      |                                                                             |
|                                               |                                                      |                                                                             |

GOLMAR SISTEMAS DE COMUNICACIÓN S.A C/ Silici, 13 Polígono Ind. Famades 08940 CORNELLA DE Llobregat (BCN)-ESPAÑA Tel: 934800696 – e-mail: golmar@golmar.es

| GOLMAR | Instalación Software CS 4.0.0 |      | Página 3 / 4 |  |
|--------|-------------------------------|------|--------------|--|
|        |                               | USUA |              |  |
|        |                               | Rev. | Fecha        |  |
|        | LightSYS+                     | 1.G  | 04.04.22     |  |

## Ahora, clicar en la opción "Close"

| Identification:                                                 | SqlCompactEdition                                         |
|-----------------------------------------------------------------|-----------------------------------------------------------|
| Data Source:                                                    | C:\Program Files (x86)\RISCO Group\Configuration Software |
| Database Version:                                               | 1.0.19                                                    |
| Description                                                     | Status                                                    |
| erify creating a database file.                                 | Succeed                                                   |
| iet database info.                                              | Successed                                                 |
| reate database file.                                            | Succesd                                                   |
| nitializing database (create tables,<br>et version, group etc). | Succeed                                                   |
| peration completed successfully                                 |                                                           |
| peration completed successfully                                 | Initialize                                                |
| peration completed successfully                                 | - Initialize                                              |
| peration completed successfully                                 | Initialize                                                |
| peration completed successfully                                 | Induke                                                    |
| peration completed successfully                                 | - Distant                                                 |

Ir al menu de "Inicio" de Windows, seleccionar la carpeta "RISCO Group", y clicar sobre "Configuration Software".

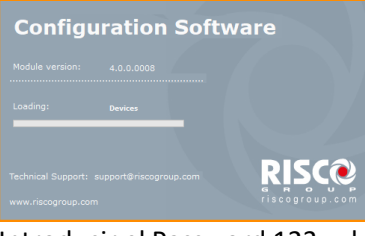

Introducir el Password 123, y luego clicar sobre la opción "Login".

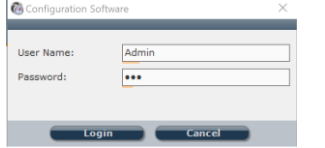

Una vez abierto el programa, habrá que crear un "Cliente". Para ello, lo primero que habrá que hacer será elegir el tipo de panel de control a conectarse en el campo "Device". Luego, en el campo "Name" introducir el nombre por ejemplo de la instalación donde este instalado el panel de control. Por último, el campo "Customer" elegir la opción OSP (Spain).

Clicar sobre la opción "OK".

| Pevice:            | LightSYS 🗸                 |        |
|--------------------|----------------------------|--------|
| Contact Details    |                            |        |
| Name:              | GM-432PK-IP PRUEBAS GOLMAR |        |
| Account:           |                            |        |
| Address 1:         |                            |        |
| Address 2:         |                            |        |
| Phone 1:           |                            |        |
| Phone 2:           |                            |        |
| Customer:          | 0SP                        | Ŷ      |
| Comments:          |                            | Ô      |
| Time Details       |                            |        |
| Installation Date: | jueves , 7 de abril de 20  | 22 🔍 🗸 |

En lado izquierda de la pantalla aparece un árbol desplegable con las diferentes opciones a realizar sobre la central.

|                                                                                                    | Instalación Software CS 4.0.0 | Página 4 / 4<br>USUA |          |
|----------------------------------------------------------------------------------------------------|-------------------------------|----------------------|----------|
| GOLIMAR                                                                                                    |                               | Rev.                 | Fecha    |
|                                                                                                    | Lights YS+                    | 1.G                  | 04.04.22 |
| Personal Information     GuptsYS [Direct - ]     Connection Settings     System     So Devices     Output     Reveace Controls     KeyPads     Sirens |                               |                      |          |

| <ul> <li>KeyPads</li> <li>Sirens</li> <li>Proximity Key Rea</li> <li>Power Supply</li> <li>Codes</li> <li>Communication</li> <li>Type</li> <li>PSTN</li> <li>GSM</li> <li>TCP/IP</li> <li>LRT</li> <li>Monitoring Station</li> <li>Collaw Me</li> <li>Cloud</li> <li>Audio</li> <li>Scheduler</li> <li>Allocation</li> </ul>                                                                                                    |
|----------------------------------------------------------------------------------------------------|
| <ul> <li>Sirens</li> <li>Proximity Key Rea</li> <li>Power Supply</li> <li>Codes</li> <li>Codes</li> <li>Type</li> <li>PSTN</li> <li>SSM</li> <li>TCP/IP</li> <li>LRT</li> <li>Monitoring Station</li> <li>Configuration Soft</li> <li>Follow Me</li> <li>Cloud</li> <li>Audio</li> <li>Scheduler</li> <li>Activities</li> <li>Allocation</li> </ul>                                                                                                    |
|                                                                                                    |
| <ul> <li>Power Supply</li> <li>Codes</li> <li>Type</li> <li>PSTN</li> <li>PSTN</li> <li>PSTN</li> <li>TCP/IP</li> <li>LRT</li> <li>Monitoring Station</li> <li>Configuration Soft</li> <li>Follow Me</li> <li>Cloud</li> <li>Audio</li> <li>Scheduler</li> <li>Allocation</li> </ul>                                                                                                    |
| Codes Communication Communication Communication Communication Communication Configuration Configuration Soft Configuration Soft Coloud Configuration Could Configuration Could Could Coul   |
| © Communication<br>© Type<br>P STN<br>C SM<br>C TCP/IP<br>C Configuration Soft<br>C Configuration Soft                                                                                                    |
| O Type     O Type     O Type |
| <ul> <li>PSTN</li> <li>GSM</li> <li>TCP/IP</li> <li>LRT</li> <li>Monitoring Station</li> <li>Colligation Soft</li> <li>Follow Me</li> <li>Cloud</li> <li>Audio</li> <li>Scheduler</li> <li>Scheduler</li> <li>Allocation</li> </ul>                                                                                                    |
| GSM<br>TCP/IP<br>LRT<br>Monitoring Station<br>Configuration Soft<br>Follow Me<br>Cloud<br>Audio<br>Scheduler<br>Attivities<br>Allocation                                                                                                    |
| CP/IP     LRT     Monitoring Station     Configuration Soft     Follow Me     Cloud     Autio     Autio     Autio     Aliocation                                                                                                    |
| LRT     Monitoring Station     Configuration Soft     Follow Me     Cloud     Audio     Scheduler     Adio     Activities     Allocation                                                                                                    |
| <ul> <li>Monitoring Station</li> <li>Configuration Soft</li> <li>Follow Me</li> <li>Cloud</li> <li>Audio</li> <li>Scheduler</li> <li>Activities</li> <li>Allocation</li> </ul>                                                                                                    |
| Configuration Soft Cloud Cloud Cloud Scheduler Scheduler Autio Altication Altocation                                                                                                    |
| Follow Me     Cloud     Audio     Scheduler     Altioties     Altocation                                                                                                    |
| - Cloud<br>- Audio<br>- Scheduler<br>- Activities<br>- Allocation                                                                                                    |
| - Audio<br>Scheduler<br>© Activities<br>- Allocation                                                                                                    |
| Scheduler     O Activities     Allocation                                                                                                    |
| Activities                                                                                                    |
| Allocation                                                                                                    |
|                                                                                                    |
| - Status                                                                                                    |
| - Diagnostic                                                                                                    |
| Event Log                                                                                                    |
| Main Unit Upgrade                                                                                                    |
|                                                                                                    |

El idioma de la aplicación está en inglés, para cambiarlo hacer lo siguiente:

Abrir nuevamente "System Organizer"

## System Organizer

Introducir el Password 123, luego pulsar sobre la opción "Login".

| User Name: | Admin  |
|------------|--------|
| Password:  | •••    |
|            |        |
|            |        |
| Login      | Cancel |

Clicar sobre la opción "Languages", después clicar sobre el desplegable "Supported Languages:" y elegir el idioma "Spanish". Por último clicar sobre la opción "Set Language".

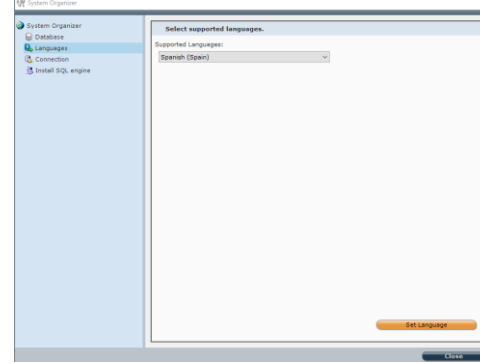

Clicar sobre la opción "OK" y cerrar el "System Organizer" clicando sobre la opción "Close".

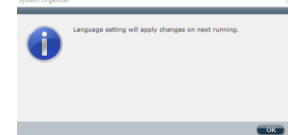

Ahora, cerrar el programa "Configuration Software" y volver abrir, ya estará en español.

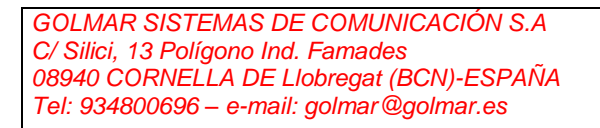